# Esecuzioni Immobiliari: 10 passi per il pagamento telematico dei diritti per la pubblicazione di un avviso di vendita sul Portale delle Vendite Pubbliche.

# a cura di <u>www.studiomeli.it</u>

Per effettuare la pubblicazione di un avviso di vendita sul Portale delle Vendite Pubbliche occorre compiere due passaggi obbligati e per entrambi è necessario essere muniti di smart card (o chiavetta per firma digitale).

# 1. Pagamento dei diritti (euro 100 + commissioni) mediante accesso al sito <u>http://pst.giustizia.it</u>

 Inserimento dei dati e dei documenti necessari per la pubblicazione, compresa la RT (Ricevuta Telematica relativa al pagamento dei diritti) mediante accesso all'area riservata del Portale delle vendite pubbliche (indirizzo https://pvp.giustizia.it)

Riteniamo necessario che, al momento del conferimento della delega nell'udienza ex art. 569 c.p.c., il Giudice dell'Esecuzione ordini l'apertura di un conto corrente intestato alla procedura stessa ove il creditore procedente depositi l'importo necessario alle formalità pubblicitarie. Il Giudice, a nostro avviso, dovrebbe informare sin da subito il creditore che, in mancanza di versamento del fondo spese, non saranno eseguite le formalità pubblicitarie con tutte le conseguenze del caso. Il Delegato, una volta appurato il versamento, verificherà che non ci siano problemi di sorta che rendano impossibile la pubblicazione e procederà pertanto alla richiesta di pubblicare sul portale delle vendite pubbliche (e con le altre modalità disposte dal Giudice). Si ricorda che il versamento dei diritti non è generico, ma riferito alla singola procedura esecutiva, e la richiesta di rimborso (unica procedura di rimedio in caso di errore) non verrà probabilmente esaudita in tempi brevi.

Abbiamo inserito la pubblicazione di una procedura esecutiva sul Portale delle Vendite Pubbliche e la illustriamo per immagini passo a passo.

Noi utilizziamo una chiavetta per la firma digitale, ma la procedura è simile per la smart card.

E' opportuno chiudere tutti gli altri browser, che interferiscono con il browser utilizzato dalla chiavetta, inserire la chiavetta, inserire la password ed aprire il browser con il programma all'interno della chiavetta.

In questo articolo illustriamo il passaggio

# **1. PAGAMENTO DEI DIRITTI**

PASSO 1 accedi al sito pst.giustizia.it (dal browser della chiavetta)

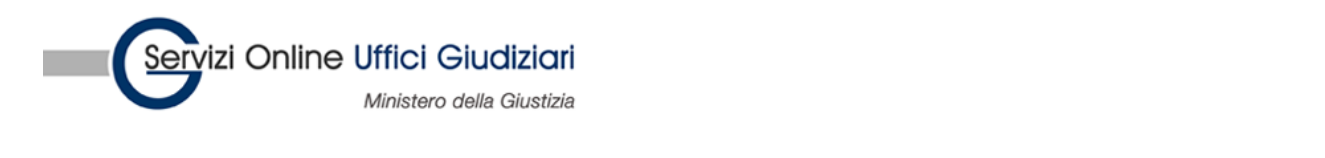

Servizi

Home

Schede pratiche

#### PASSO 2 effettua il Login

| Servizi riservati<br>Consultazione registri<br>Informazioni sullo stato dei procedimenti e consultazione del fascicolo informatico. | > |
|----------------------------------------------------------------------------------------------------|---|
| Consultazione registri Corte di Cassazione                                                                                          |   |

#### PASSO 3 accedi con smartcard

## PASSO 4 seleziona Accedi nel rigo Pagamenti – pagare con strumenti telematici

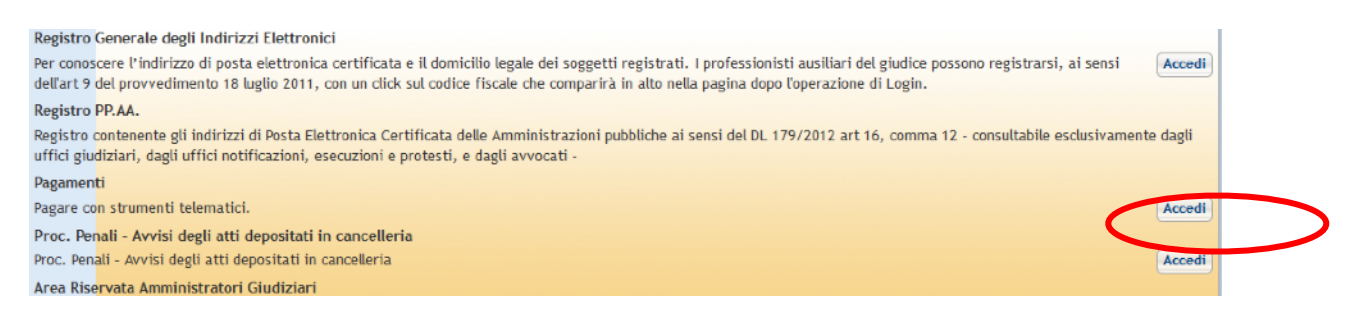

#### PASSO 5 - Nuova richiesta di pagamento telematico (scheda Servizi)

| - |                                                                    |
|---|--------------------------------------------------------------------|
| C | Nuova richiesta di pagamento telematico                            |
|   | Elenco pagamenti telematici                                        |
|   | Archivio Ricevute telematiche                                      |
|   | Elenco Prestatori di Servizio di Pagamento e Condizioni Economiche |

#### PASSO 6 – Scheda Altri pagamenti

| Pagamenti telen | natici                             |
|-----------------|------------------------------------|
| [ 1 ] Form dati | [ 2 ] Invio richiesta di pagamento |
| Degementi See   |                                    |
| Nuova Richie    | esta Pagamento                     |

#### PASSO 7 – Scelta canale pagamento (menu a tendina)

#### 7.1 – scegli un canale

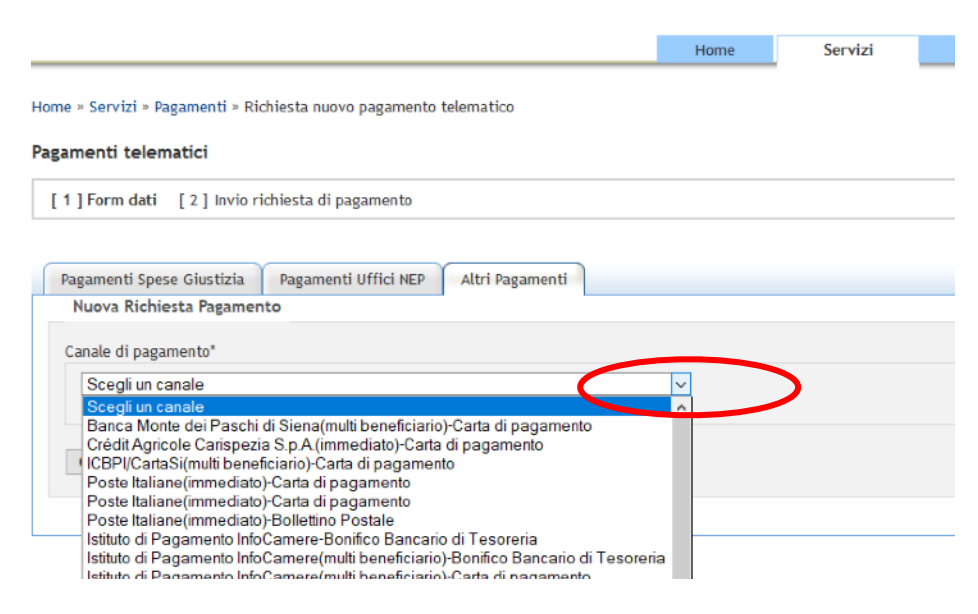

# 7.2 conferma

| Pagamenti telematici                                           |  |  |  |  |  |  |  |
|----------------------------------------------------------------|--|--|--|--|--|--|--|
| [ 1 ] Form dati [ 2 ] Invio richiesta di pagamento             |  |  |  |  |  |  |  |
|                                                                |  |  |  |  |  |  |  |
| Pagamenti Spese Giustizia Pagamenti Uffici NEP Altri Pagamenti |  |  |  |  |  |  |  |
| Nuova Richiesta Pagamento                                      |  |  |  |  |  |  |  |
| Canale di pagamento*                                           |  |  |  |  |  |  |  |
| ICBPI/CartaSi(multi beneficiario)-Carta di pagamento           |  |  |  |  |  |  |  |
| Conferma                                                       |  |  |  |  |  |  |  |

# 7.3 inserimento dati personali del delegato

| Pagatore: 0              | К                 |  |
|--------------------------|-------------------|--|
| Nome pagatore*<br>FRANCO | Cognome pagatore* |  |
| Indirizzo                |                   |  |
|                          |                   |  |
| Civico                   |                   |  |
|                          |                   |  |
| САР                      |                   |  |
|                          |                   |  |
| Località                 |                   |  |
|                          |                   |  |

# 7.4 indicazione della Causale

Scelta della tipologia e aggiunta del Tribunale e n. RGE, quindi invio

| Caus   | ale             |                |                |               |                 |          |  |
|--------|-----------------|----------------|----------------|---------------|-----------------|----------|--|
| Tipolo | gia d'imposta*  |                |                |               |                 |          |  |
| Pubb   | licazione dell' | avviso di vend | lita sul porta | ile vendite g | iudiziarie - 10 | 0 euro 🗸 |  |
| Testo  | aggiuntivo      |                |                |               |                 |          |  |
| TRIB   | UNALE DI        |                |                |               |                 |          |  |
|        |                 |                |                |               |                 |          |  |

#### PASSO 8 – Pagina successiva - Conferma

|                    |                              | Home                | Servizi |  |
|--------------------|------------------------------|---------------------|---------|--|
| Home » Servizi » P | agamenti » Richiesta nuovo p | pagamento telematic | 0       |  |
| Pagamenti teler    | natici                       |                     |         |  |
| [ 1 ] Form dati    | [ 2 ] Invio richiesta di pag | amento              |         |  |
|                    |                              |                     |         |  |
| Conferma           |                              |                     |         |  |
| Inviere la richies | ta di pagamento?             |                     |         |  |
|                    |                              |                     |         |  |

# PASSO 9 – Completamento del pagamento con reindirizzo sul canale scelto

In questo caso la scelta è stata per il pagamento sulla carta di credito personale (non essendovi nell'elenco l'istituto di credito sul quale sono depositati i fondi della procedura).

#### 9.1 inserire i dati del soggetto pagatore

| Pagamenti F                                                                                                    | Pagamenti Pubblica Amministrazione |                   |                  |                                       |   |  |  |
|----------------------------------------------------------------------------------------------------|------------------------------------|-------------------|------------------|---------------------------------------|---|--|--|
| Grazie per aver scelto il Gruppo ICBPI che, attraverso CartaSi, ti consente di gestire in modo immediato, semplice e sicuro il tuo pagamento verso la Pubblica<br>Amministrazione!<br>Clicca su "Procedi", per finalizzare l'operazione. |                                    |                   |                  |                                       |   |  |  |
| PAGAMENTO 24E000                                                                                                    | FPVBHY7GJG86D023IE8C               | 8XWYCPG8 - UTENTE | IERI             | - CF C                                |   |  |  |
| Pagatore                                                                                                    |                                    |                   |                  |                                       |   |  |  |
| Nominativo                                                                                                    |                                    |                   |                  |                                       |   |  |  |
| Codice Fiscale                                                                                                    |                                    |                   |                  |                                       |   |  |  |
| Indirizzo                                                                                                    | CAP                                |                   |                  |                                       |   |  |  |
| Località                                                                                                    | Provincia                          |                   |                  |                                       |   |  |  |
| Ente Beneficiario                                                                                                    |                                    |                   | Dati versamento  |                                       |   |  |  |
| Ragione sociale                                                                                                    | Ministero della Giustizia          |                   | IUV              | 24E000IFPVBHY7GJG86D023IE8Q8XWYCPG8 ( | D |  |  |
| Partita NA                                                                                                    | 80184430587                        |                   | Importo          | 100,00 €                              |   |  |  |
| Indirizzo                                                                                                    | CAP                                |                   | Commissione      | 1,50 €                                |   |  |  |
| Località                                                                                                    | Provincia                          |                   | Totale da pagare | 101,50 €                              |   |  |  |

#### 9.2 scegliere la carta di pagamento e inserire i dati per il pagamento

| Modalità di pagamento | GartaSi VISA VISA | V 💼 MySi | masterpass > |  |
|-----------------------|-------------------|----------|--------------|--|
| $\bigcirc$            | Annulla           |          | Procedi 🕦    |  |

Powered by © Nexi SpA - F.MA 13212880150

9.3 Completi il pagamento, controlli il riepilogo ordine e se tutto è corretto schiacci Avanti per completare l'ordine

PASSO 10 - Controllo pagamento effettuato e scaricamento della ricevuta

Rifare i passi da 2 a 5

e scegliere Elenco pagamenti telematici

Nuova richiesta di pagamento telematico Elenco pagamenti telematici Archivio Ricevute telematiche Elenco Prestatori di Servizio di Pagamento e Condizioni Economiche

Eventualmente reimpostare le date per filtrare i risultati.

# 10.1 Visualizzazione della ricevuta in PDF

| Lista pagamenti                                                      | Totale | Ricevuta            |                   |                      | Richiesta | Verifica |
|----------------------------------------------------------------------|--------|---------------------|-------------------|----------------------|-----------|----------|
| Pubblicazione dell'avviso di vendita sul portale vendite giudiziarie | 100.00 | Già<br>utilizzata 🕻 | visualizza<br>PDF | download<br>ricevuta |           |          |

per vedere la ricevuta del pagamento

#### 10.2 Download ricevuta

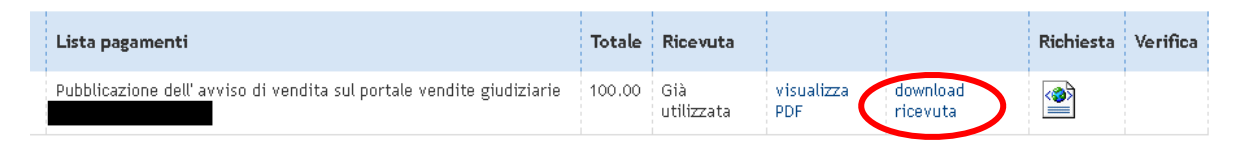

per scaricare la ricevuta di pagamento elettronico in formato XML (ricevuta RT), che deve essere caricata sul Portale delle Vendite Pubbliche a dimostrazione del pagamento effettuato.

Se vuoi condividere i tuoi articoli, le sentenze, le istruzioni o gli strumenti adottati nel tuo tribunale in tema di esecuzioni immobiliari scrivi a esecuzioni@ateneoweb.com

Buon lavoro!